# **Employee Giving Campaign**

From the the launch page to make a donation click the Donate button.

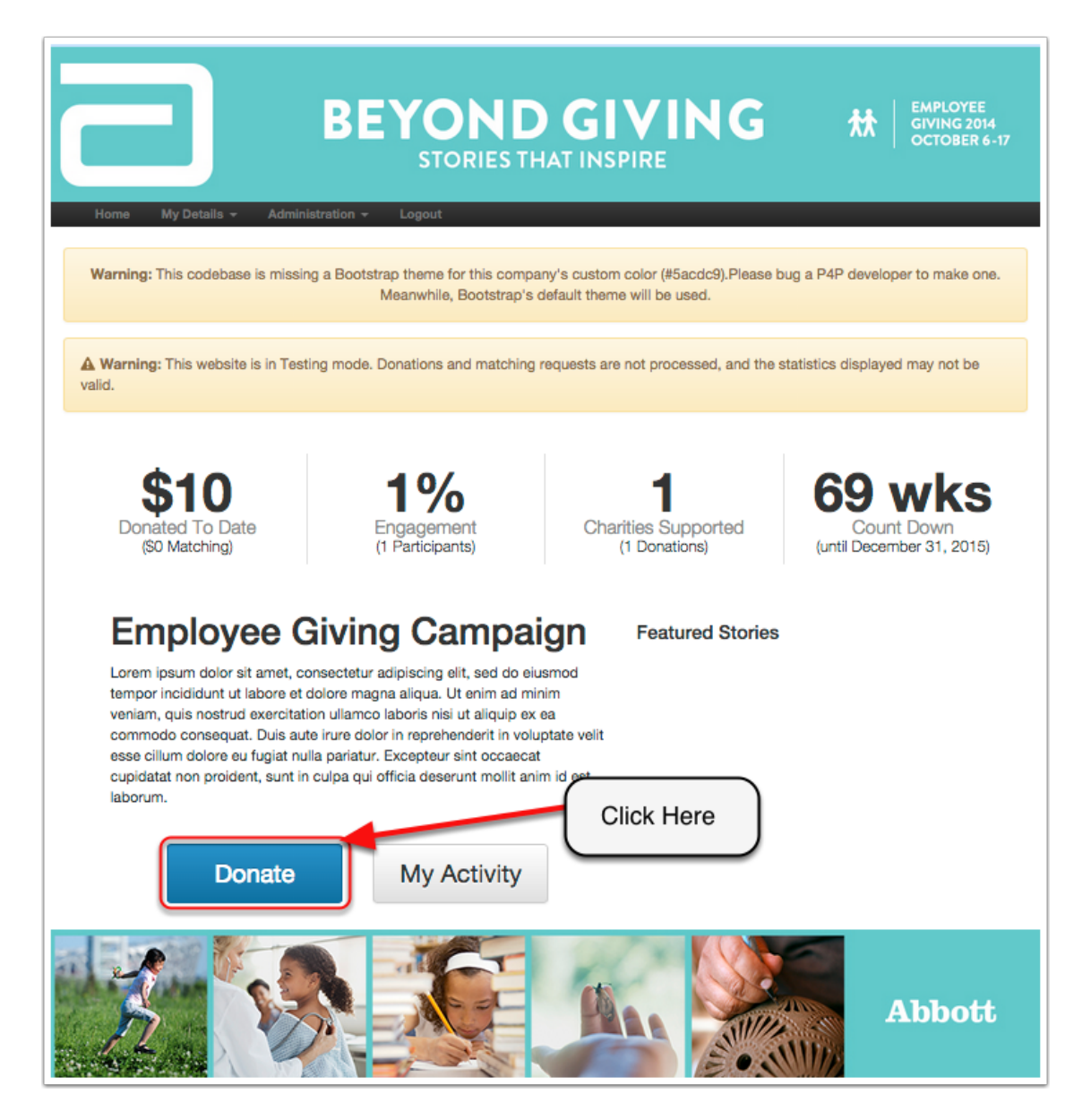

## **Make Donation**

To make a recurring donation follow the steps and make sure that the following is checked: Recurring Donations and Payroll Deductions. On Step 3 det your start and end dates, this will default for the year if you do not adjust the dates. Once this is set click Add Charity.

| Summary Donate Activity                                                                                                    |  |  |  |  |  |  |  |
|----------------------------------------------------------------------------------------------------|--|--|--|--|--|--|--|
| A Warning: This website is in Testing mode. Donations and matching requests will not be processed. DO NOT enter any real credit card numbers. In this mode, only a certain set of card info and payment amounts are accepted. If unsure which values to use, please see the <i>Testing Guidelines</i> section on page 18 of the NFG API Integration Overview Guide. |  |  |  |  |  |  |  |
| Make Donation                                                                                                    |  |  |  |  |  |  |  |
| 1 Donation Type                                                                                                    |  |  |  |  |  |  |  |
| Single Donation                                                                                                    |  |  |  |  |  |  |  |
| 2 Payment Method                                                                                                    |  |  |  |  |  |  |  |
| @Payroll Deduction                                                                                                    |  |  |  |  |  |  |  |
| Please allow up to 2 weeks for new payroll deductions or edits to take effect.     Set Your Donation                                                                                                    |  |  |  |  |  |  |  |
| Start Pate Rep 1 2015 O Lating shares                                                                                                    |  |  |  |  |  |  |  |
| Start Date III Jan 1, 2015 C Let me choose                                                                                                    |  |  |  |  |  |  |  |
| End Date                                                                                                    |  |  |  |  |  |  |  |
| Frequency Each Paycheck<br>Monthly                                                                                                    |  |  |  |  |  |  |  |
| Rollover O Yes O No                                                                                                    |  |  |  |  |  |  |  |
| Click to Add Charity                                                                                                    |  |  |  |  |  |  |  |
| Name Amount Match Requested Anonumque                                                                                                    |  |  |  |  |  |  |  |
|                                                                                                    |  |  |  |  |  |  |  |
| Add Chanty                                                                                                    |  |  |  |  |  |  |  |
| 5 Comments                                                                                                    |  |  |  |  |  |  |  |
| Instructions to Charities (Optional) Dedication (Optional)                                                                                                    |  |  |  |  |  |  |  |
|                                                                                                    |  |  |  |  |  |  |  |
| 6 Terms                                                                                                    |  |  |  |  |  |  |  |
| To the best of my knowledge, this information is true, accurate, complete.                                                                                                    |  |  |  |  |  |  |  |
| Cancel Review and Continue »                                                                                                    |  |  |  |  |  |  |  |
|                                                                                                    |  |  |  |  |  |  |  |

## **Make Donation**

Once you've added the charity that you would like to donate to enter how much you would like to be deducted each frequency cycle. Also request how much you would like Abbott to match. Once this is complete enter any additional details, check the agree to terms box, and then click review and continue button.

| Employee Giving Campaign                                                                                                    |                              |  |  |  |  |  |
|----------------------------------------------------------------------------------------------------|------------------------------|--|--|--|--|--|
| Summary Donate Activity                                                                                                    |                              |  |  |  |  |  |
| ▲ Warning: This website is in Testing mode. Donations and matching requests will not be processed. DO NOT enter any real credit card numbers. In this mode, only a certain set of card info and payment amounts are accepted. If unsure which values to use, please see the Testing Guidelines section on page 18 of the NFG API Integration Overview Guide. |                              |  |  |  |  |  |
| Make Donation                                                                                                    |                              |  |  |  |  |  |
| 1 Donation Type                                                                                                    |                              |  |  |  |  |  |
| Single Donation Recurring Donation                                                                                                    |                              |  |  |  |  |  |
| 2 Payment Method                                                                                                    |                              |  |  |  |  |  |
| ayroll Deduction                                                                                                    |                              |  |  |  |  |  |
| Please allow up to 2 weeks for new payroll deductions or edits to take effect.                                                                                                    |                              |  |  |  |  |  |
| 3 Schedule                                                                                                    |                              |  |  |  |  |  |
| Start Date                                                                                                    |                              |  |  |  |  |  |
| End Date                                                                                                    |                              |  |  |  |  |  |
| Frequency Each Paycheck Ent                                                                                                    | er you Donation              |  |  |  |  |  |
| Rollover Ves No                                                                                                    | Amount                       |  |  |  |  |  |
| Chariting                                                                                                    |                              |  |  |  |  |  |
| Name A                                                                                                    | Match Requested Anonymous    |  |  |  |  |  |
| X American Cancer Society Inc<br>National Home Office Atlanta, GA 🛊 (2)                                                                                                    | S 10     Monthly     Monthly |  |  |  |  |  |
| Add Charlty Total: \$                                                                                                    | 10.00                        |  |  |  |  |  |
| (5                                                                                                    | 120.00 total pledge)         |  |  |  |  |  |
|                                                                                                    |                              |  |  |  |  |  |
| 5 Comments Instructions to Charities (Optional) Dedication                                                                                                    | (Ontional)                   |  |  |  |  |  |
|                                                                                                    |                              |  |  |  |  |  |
| 6 Terms Check if you agree                                                                                                    |                              |  |  |  |  |  |
| Cancel Review and Continue > Click to Review                                                                                                    |                              |  |  |  |  |  |

## **Review Donation**

Review your recurring donation from this page. Once you are satified that everything is correct click submit.

| Summary Donate Activity                                                                                            |                          |                          |           |  |  |  |  |  |
|----------------------------------------------------------------------------------------------------|--------------------------|--------------------------|-----------|--|--|--|--|--|
| A Warning: This website is in Testing mode. Donations and matching requests will not be processed.                 |                          |                          |           |  |  |  |  |  |
| Review Donation                                                                                                    |                          |                          |           |  |  |  |  |  |
| Please review your selections before submitting your donation.                                                     |                          |                          |           |  |  |  |  |  |
| 1 Donation Type                                                                                                    |                          |                          |           |  |  |  |  |  |
| Recurring Donation                                                                                                 |                          |                          |           |  |  |  |  |  |
| 2 Payment Method                                                                                                   |                          |                          |           |  |  |  |  |  |
| Payroll Deduction<br>Please allow up to 2 weeks for new payroll deductions or edits to take effect.                |                          |                          |           |  |  |  |  |  |
| 3 Schedule                                                                                                    |                          |                          |           |  |  |  |  |  |
| Date Range     Jan 1, 2015 through Dec 31, 2015       Frequency     Each paycheck<br>Monthly       Rollover     No |                          |                          |           |  |  |  |  |  |
| 4 Charities                                                                                                    |                          |                          |           |  |  |  |  |  |
| Name                                                                                                    | Total Pledge             | Match Requested          | Anonymous |  |  |  |  |  |
| American Cancer Society Inc<br>National Home Office Atlanta, GA ★ 📧                                                | \$10.00<br>each paycheck | \$10.00<br>each paycheck | No        |  |  |  |  |  |
| Comments Instructions to Charities (Optional) None                                                                 |                          |                          |           |  |  |  |  |  |
| Cancel Submit Donation                                                                                             |                          |                          |           |  |  |  |  |  |

# **Thank You**

This is your donation confirmation.

| Employee Giving Campaign                                                                           |                                                            |                           |                    |                               |                          |           |  |  |  |
|----------------------------------------------------------------------------------------------------|------------------------------------------------------------|---------------------------|--------------------|-------------------------------|--------------------------|-----------|--|--|--|
| Summary                                                                                            | Summary Donate Activity                                    |                           |                    |                               |                          |           |  |  |  |
| A Warning: This website is in Testing mode. Donations and matching requests will not be processed. |                                                            |                           |                    |                               |                          |           |  |  |  |
| Thank                                                                                              | You                                                        |                           |                    |                               |                          |           |  |  |  |
| Your dona                                                                                          | tion has been p                                            | processed. Thanks! I      | Here is a summary: |                               |                          |           |  |  |  |
| 1 Donatio                                                                                          | n Type                                                     |                           |                    |                               |                          |           |  |  |  |
| R                                                                                                  | ecurring Donation                                          |                           |                    |                               |                          |           |  |  |  |
| 2 Paymer                                                                                           | 2 Payment Method                                           |                           |                    |                               |                          |           |  |  |  |
| Pa                                                                                                 | Payroll Deduction                                          |                           |                    |                               |                          |           |  |  |  |
| Please allow up to 2 weeks for new payroll deductions or edits to take effect.     Schodula        |                                                            |                           |                    |                               |                          |           |  |  |  |
| U Concuu                                                                                           |                                                            |                           |                    |                               |                          |           |  |  |  |
|                                                                                                    | Date Range                                                 | Jan 1, 2015 through Dec 3 | 1, 2015            |                               |                          |           |  |  |  |
|                                                                                                    | Frequency                                                  | Each paycheck<br>Monthly  |                    |                               |                          |           |  |  |  |
|                                                                                                    | Rollover                                                   | No                        |                    |                               |                          |           |  |  |  |
| 4 Charitie                                                                                         | S                                                          |                           |                    |                               |                          |           |  |  |  |
|                                                                                                    | Name                                                       |                           |                    | Total Pledge                  | Match Requested          | Anonymous |  |  |  |
| A<br>N                                                                                             | American Cancer Socie<br>National Home Office Atl          | ety Inc<br>ianta, GA 🔺 📧  |                    | \$10.00<br>each paycheck      | \$10.00<br>each paycheck | No        |  |  |  |
|                                                                                                    |                                                            |                           | Total              | \$10.00 ea<br>(\$120.00 total | ach paycheck<br>pledge)  |           |  |  |  |
| 5 Comme                                                                                            | nts                                                        |                           |                    |                               |                          |           |  |  |  |
| In                                                                                                 | Instructions to Charities (Optional) Dedication (Optional) |                           |                    |                               |                          |           |  |  |  |
|                                                                                                    | None                                                       |                           | None               |                               |                          |           |  |  |  |
|                                                                                                    |                                                            |                           |                    |                               |                          |           |  |  |  |